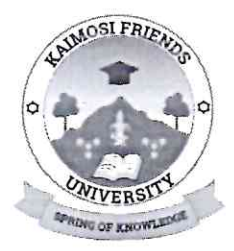

#### KAIMOSI FRIENDS UNIVERSITY (KAFU)

#### Office of the Registrar (Academic Affairs) Memo

From: Senior Assistant Registrar (AA)

Date: 17<sup>th</sup> November, 2023

To: STUDENTS

Ref: KAFU/501/SM/012/VOL. 3 (08)

#### SUBJECT: PAYMENT OF FEES AND OTHER LEVIES

The above subject refers.

Kindly note that to streamline financial services, the Government introduced a new mode of payment. You are required to pay your fees and all other levies via the e-citizen platform using JIUNGE MOBILE APPLICATION or the UNIVERSITY PORTAL.

Kindly note that no other mode of payment will be acceptable. This means there will be no direct deposit of funds in the institutional bank account or payment via any other platforms.

Attached are vital documents to help you navigate the platform and successfully make payments.

Should you experience any challenges, please consult the ICT department or Finance Office

| And                           | AIMOSI FRIENDS UNIVERSIT<br>REGIST 185           |
|-------------------------------|--------------------------------------------------|
| Dr. Jane Amunga               | 1 7 NOV 2023                                     |
| Senior Assistant Registrar (A | A) <sup>Sign:</sup><br>O. Box 385-50309, KAIMOSI |
| CC:                           |                                                  |
| Ag. Vice Chancellor           |                                                  |
| Ag. Deputy Vice Chancellor    | (A&SA)                                           |
| Ag. Deputy Vice Chancellor    | (F&D)                                            |
| Finance Officer               |                                                  |
| ICT – To upload               |                                                  |
|                               |                                                  |

Kaimosi Friends University (KAFU) is ISO 9001:2015 certified

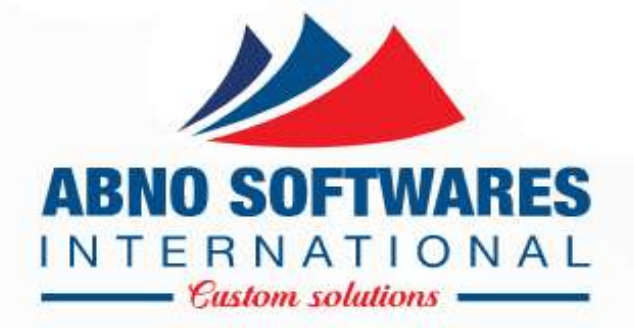

## JIUNGE PAYMENT PROCESS

• © 2004 - 2023

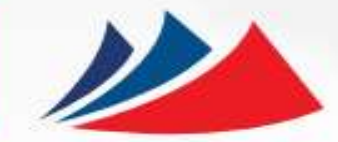

Once you are logged in to your student portal.
Click on **Pay Now**. You will be redirected to **Jiunge**.

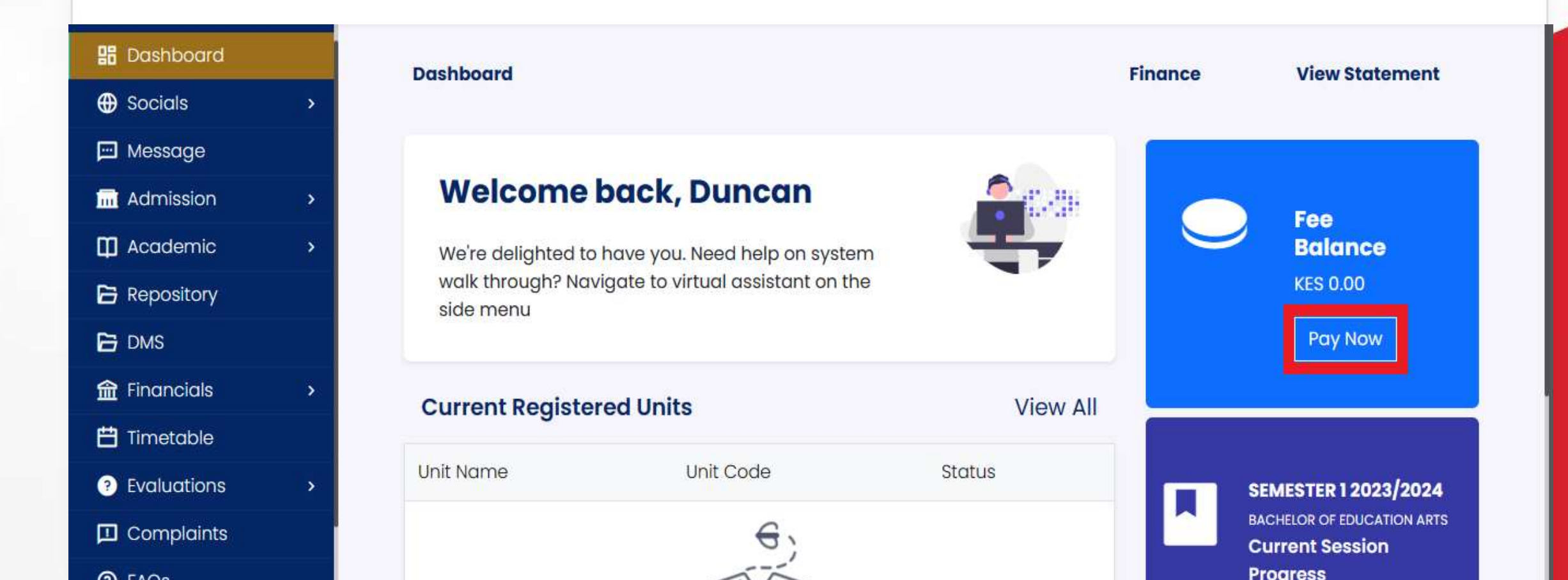

## **CREATE ACCOUNT**

| Log in using email and OTP                                                                                          | ← Sign Up                              |          |
|----------------------------------------------------------------------------------------------------|----------------------------------------|----------|
| Please enter your Email Address to Login                                                                            | First Name*                            |          |
| Email*                                                                                                    | Last Name*                             |          |
| i It is a long established fact that a reader will be distracted by the readable content of a page when looking ats |                                        | 1. Click |
| By tapping "Continue" or "Continue with Google" you agree to                                                        | +254 <b>7</b> xxxxxxx                  | Red)     |
| Jiunge's Terms & Conditions and Privacy Policy.                                                                     | Email Address*                         |          |
| An OTP will be sent to your Email Address for verification                                                          | Password*                              | 2. Capt  |
| or                                                                                                    |                                        | 0        |
| G Continue with Google                                                                                              | Terms & Conditions and Privacy Policy. | 3. A ve  |
| Log in with email and password                                                                                      | Sign up                                | sent t   |
|                                                                                                    | or                                     | email    |
|                                                                                                    | G Continue with Google                 |          |
|                                                                                                    |                                        |          |
|                                                                                                    |                                        |          |
|                                                                                                    |                                        |          |

## LOGIN

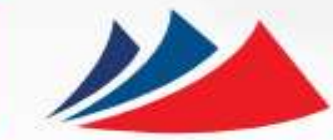

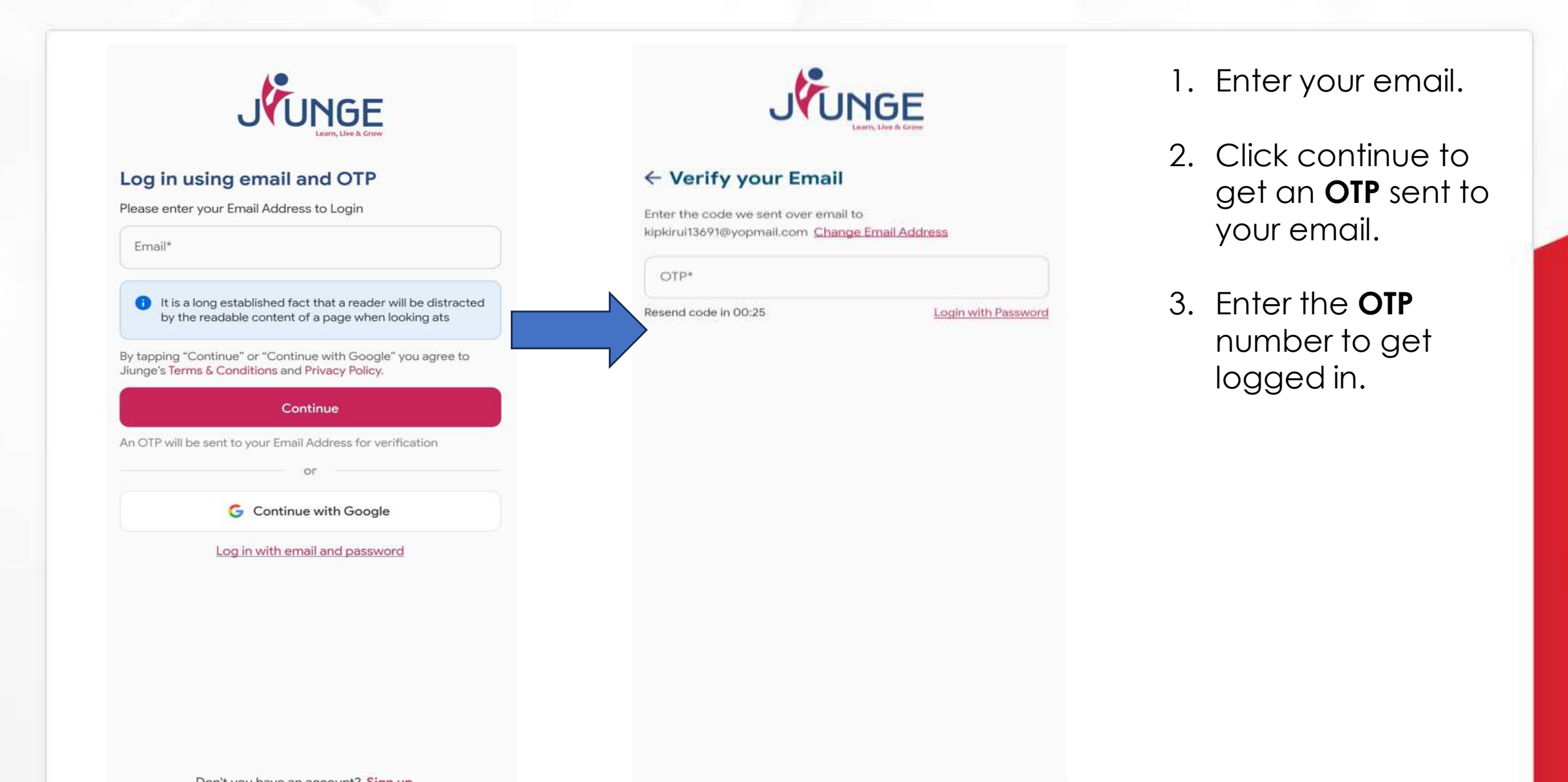

### **ADD INSTITUTION**

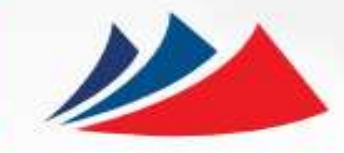

| Search institu | tion to add in your list | Q   |
|----------------|--------------------------|-----|
|                |                          |     |
|                |                          |     |
|                |                          |     |
|                |                          |     |
|                |                          |     |
|                |                          |     |
|                |                          |     |
|                |                          | HEL |
|                |                          |     |
|                |                          |     |

|   | 16:10              | ■ ● 路景 all all 39% |
|---|--------------------|--------------------|
|   | ← Abno             | ×                  |
|   |                    |                    |
|   | * Add on Home Page |                    |
|   |                    |                    |
|   |                    |                    |
| I |                    |                    |
|   |                    |                    |
| - |                    |                    |
| 7 |                    |                    |
|   |                    |                    |
|   |                    |                    |
|   |                    |                    |
|   |                    |                    |
|   |                    |                    |
|   |                    |                    |
|   |                    |                    |

- Once logged in to the Jiunge homepage.
- 2. Type the name of your institution on the Search Box.
- 3. Click on Add to Home Page
- 4. Enter Student Number.
- 5. Click On Add.

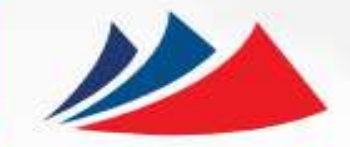

| 16:12 Good Afternoon Godrick                  | s ● 浙 # 』 』 39% 量<br>Atandi |                                                                                 | Services                                                       |
|-----------------------------------------------|-----------------------------|---------------------------------------------------------------------------------|----------------------------------------------------------------|
| ABNO UNIVERSITY<br>STD212296<br>View Services | HELP                        | 1. Your institution will be<br>added to your<br>homepaae.                       | Tap & Pay<br>New Student Application- Certificate<br>Tap & Pay |
|                                               | 2. Click on View Services   | Income Generating Activities<br>Tap & Pay<br>Application for Hire of facilities |                                                                |
|                                               |                             |                                                                                 | Tap & Pay<br>Application for Exam Remarking<br>Tap & Pay       |
|                                               |                             |                                                                                 | Library Services<br>Tap & Pay                                  |
| Home My Payments Ho                           | 記 888<br>atals More         |                                                                                 | Research Income<br>Tap & Pay                                   |

### PAYMENT

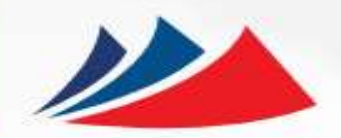

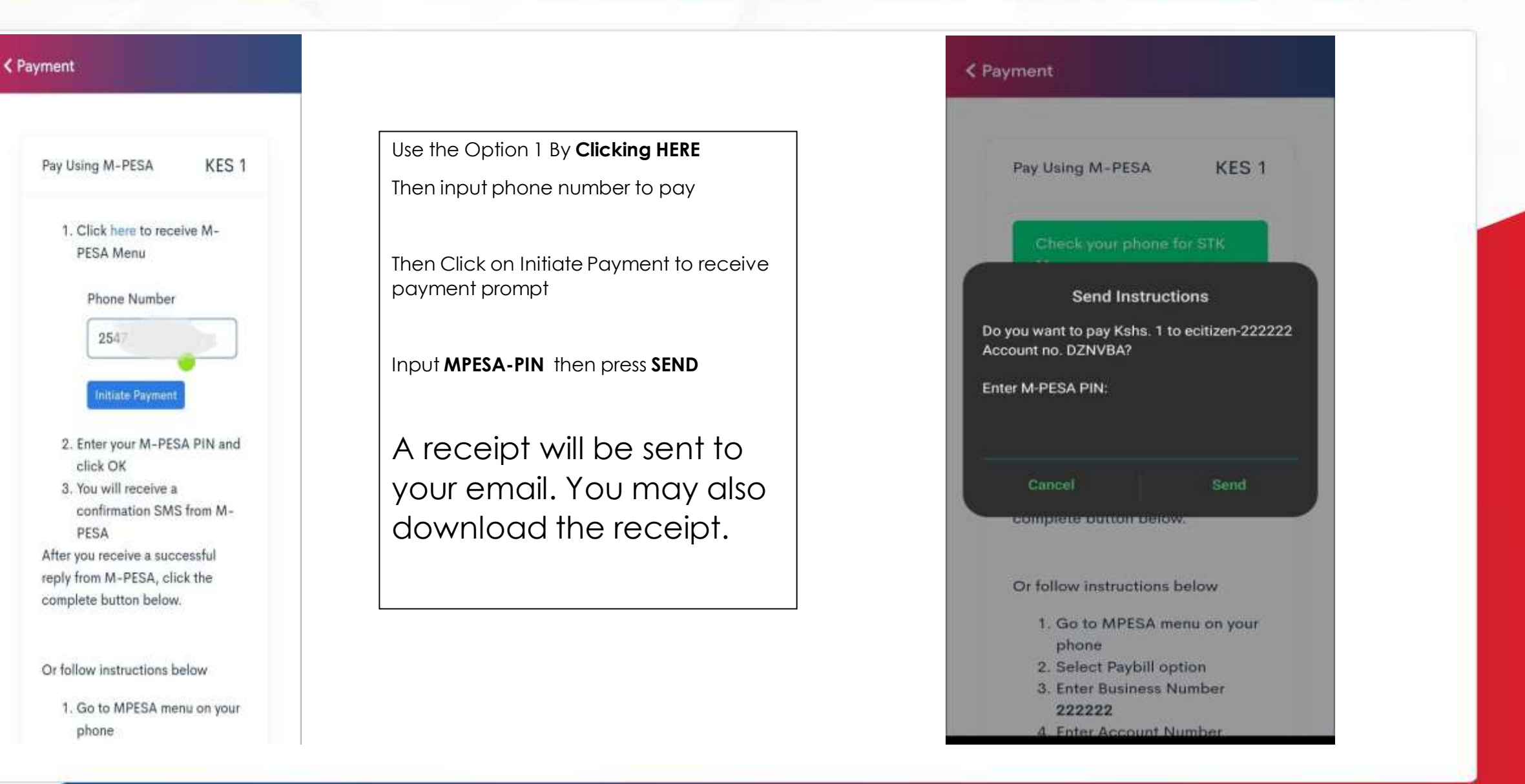

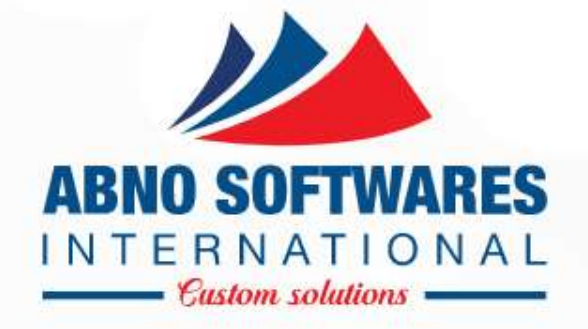

# THANK YOU